## Comment crée des récipients de toutes sortes très simplement avec Amapi !!!

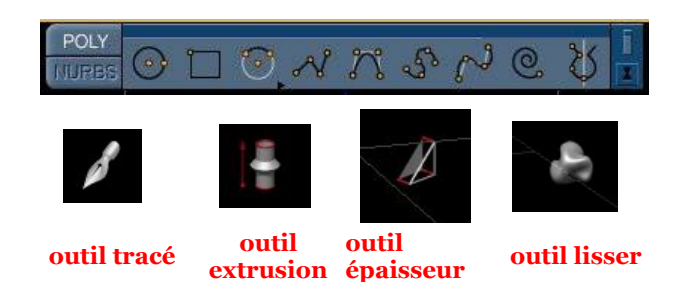

Crée un cercle avec l'outil tracé en vue de dessus de 6,71 cm et de 40 points ( image de gauche ), puis passez en vue de face prenez l'outil tracé, sélectionné polyligne c'est le quatrième outil en partant de la gauche et tout en appuyant sur la touche shift tracé le profil que vous voulez ( image de droite ) puis valider, ensuite sélectionné le cercle, prenez l'outil extrusion et cliquer sur le profil et voila vous obtenez une surface de révolution qui à crée votre objet ( image bas gauche ). sélectionner maintenant l' outil épaisseur, cliqué sur votre objet appuyer une fois sur la touche plus du pavé numérique et valider ( image bas droite ). Maintenant et pour finir sélectionné l'outil lissé et cliqué sur l'option lissage de bézier et voila c' est terminer pour la première méthode.

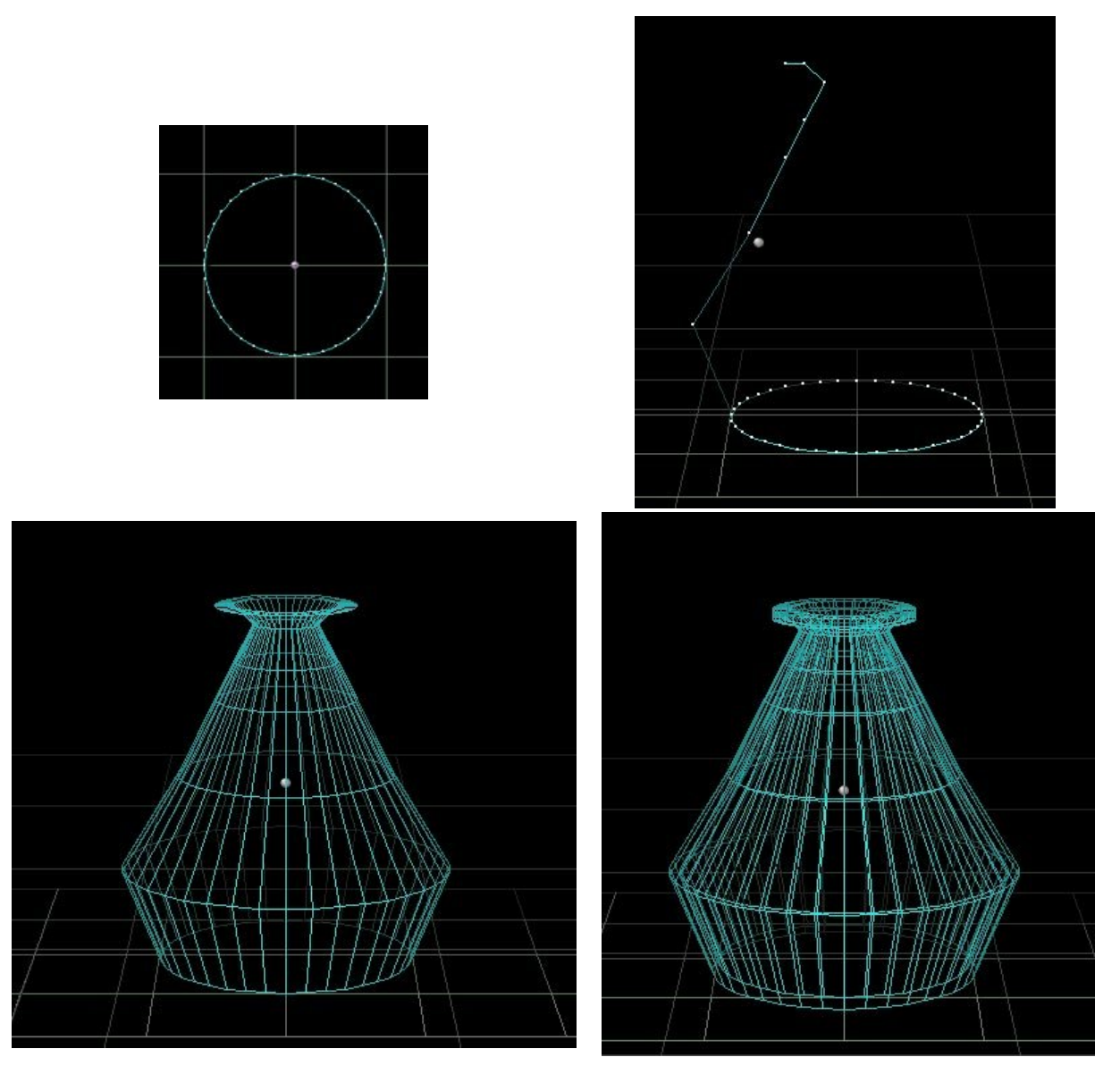

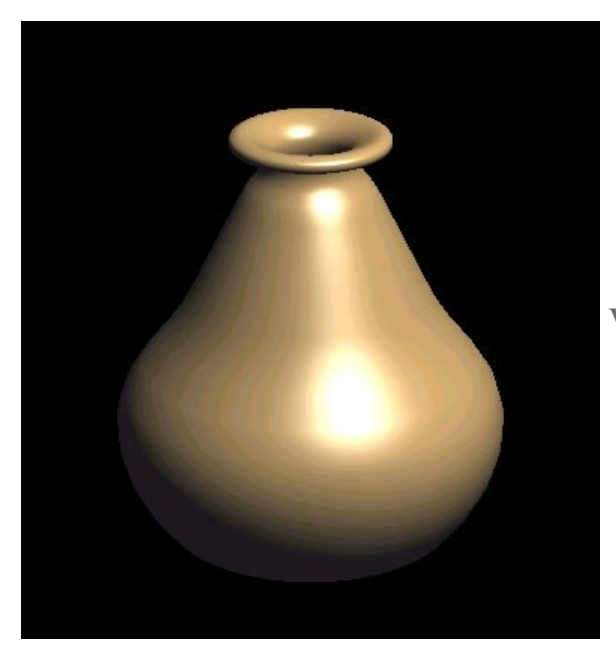

Voici l' objet fini avec lissage de bézier !!!

La deuxième méthode consiste à tracer un cercle ( voir ci-dessus ), puis à sélectionner l' outil extrusion , cliquer au centre du cercle en vue de face et à extruder vers le haut en temps réel la forme voulue, puis ensuite à appliquer l' outil épaisseur et lisser ( ci-dessous ).

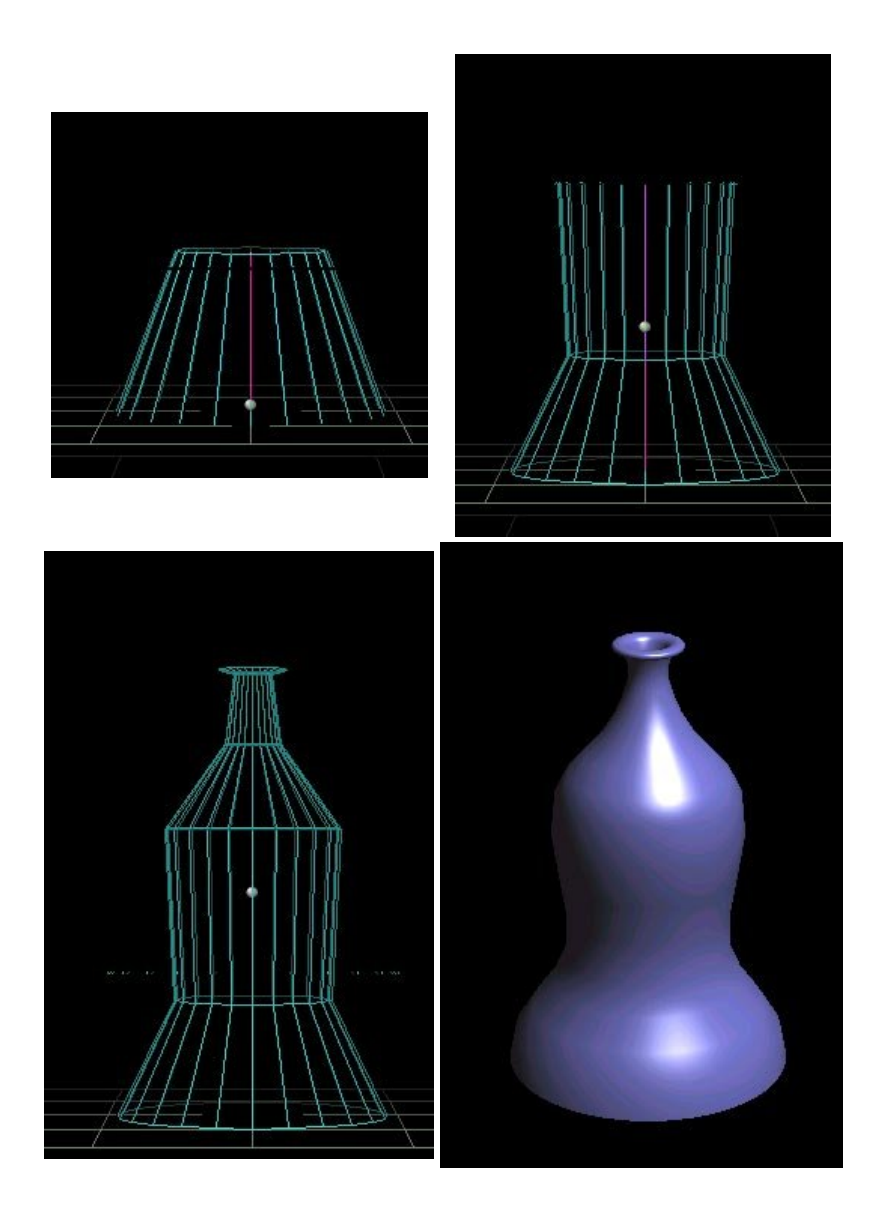

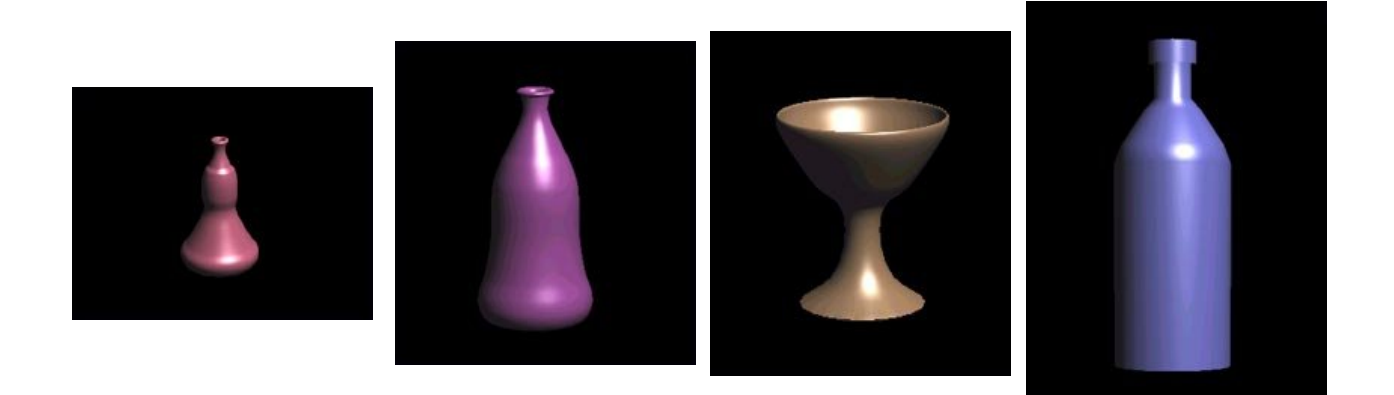